## Solano County eRoster Version 1.1

## A. Functions - This system performs the following functions.

- Check whether a Voter is registered in your precinct.
- Find a Voter's precinct and display a map of its location.
- Print voting history.
- Create map and direction to a precinct location.
- Display election information.
- Reconcile ballots issued, scanned ballots, spoiled ballots, and number of voters who voted.
- Generate Election Report (Roster and Index) at the end of election.

### B. Using the system.

- Check whether a Voter is registered in your precinct.
  - Select the **This Precinct Only** button (the box will turn red).
  - Type in the Last Name, First Name, Address Number, Street Name, or any combination of the four. (Note: the more information you enter, the less number of Voter records are displayed.)
  - Click **Start Search** to search the database and display the Voter information.

| Elle       Edt       Yiew       Favorites       Tools       Help         Integration       Market       Search       Favorites       Search       Favorites       Search       Integration         Address       Entry       Integration       Market       Search       Favorites       Search       Precinct ID:       33005       Precinct ID:       33005       Voting History       Maps & Directions       Election Info       Reconciliation         Precinct ID:       3060 TRAVIS BLVD       O       All Precincts       O       All Precincts                                                                                                    |
|----------------------------------------------------------------------------------------------------|
| Back       Image: Second Second |
| Address                                                                                                    |
| Precinct ID: 33005     Point Name: FAIRFIELD FREE WILL BAPTIST CHURCH     Location: 3060 TRAVIS BLVD     O All Precincts                                                                                                    |
| This Precinct Only     O All Precincts                                                                                                    |
|                                                                                                    |
| Last Name smith First Name m Addr # Street Start Search Reset                                                                                                    |
| Name ID Needed VBM Address DOB Party                                                                                                    |
| SMITH, MARY E N N 2591 CLIPPER LN 05/15/1951 DEM                                                                                                    |
| SMITH, MICHAEL A N N 2425 TOP GALLANT CT 05/30/1956 REP                                                                                                    |
| SMITH, MICHAEL KEVIN N N 2420 TOP GALLANT CT 11/20/1953 REP                                                                                                    |
| SMITH, MICHAEL JACOB N N 1893 WINSTON CT 03/07/1987 DS                                                                                                    |
| SMITH, MURRAY B N N 2840 MANKAS BLVD 03/30/1958 DEM                                                                                                    |
|                                                                                                    |

• Click the record to display more information (optional)

| 🖄 Voter's Inforamtio | n - Microsoft Internet Explorer 📃 🗖 🔁 |
|----------------------|---------------------------------------|
| VOTER'S INFO         | RMATION                               |
| Last Name :          | SMITH Save                            |
| First Name :         | MARY                                  |
| Middle Name :        | Ε                                     |
| Suffix :             |                                       |
| House No. :          | 2591                                  |
| Street :             | CLIPPER LN                            |
| Apartment No. :      |                                       |
| Birth Date :         | 05/15/1951                            |
| Party :              | DEM                                   |
| Checked in :         | No                                    |
| POLL INFORM          | ATION                                 |
| Poll Name : F        | AIRFIELD FREE WILL BAPTIST CHURCH     |
| Poll Location : 3    | 060 TRAVIS BLVD                       |
| Precinct : 3         | 3005                                  |
|                      |                                       |
|                      |                                       |
|                      | Sign                                  |
|                      | Clear                                 |
|                      |                                       |
|                      |                                       |
|                      |                                       |
| L                    |                                       |
|                      |                                       |

- ٠
- Click Sign Let Voter sign on the signature pad •

| Voter's Inforamtio                                    | - Microsoft Internet Explorer                                 |
|-------------------------------------------------------|---------------------------------------------------------------|
| VOTER'S INFOR                                         | RMATION                                                       |
| Last Name :                                           | SMITH                                                         |
| First Name :                                          | MARY                                                          |
| Middle Name :                                         | E                                                             |
| Suffix :                                              |                                                               |
| House No. :                                           | 2591                                                          |
| Street :                                              | CLIPPER LN                                                    |
| Apartment No. :                                       |                                                               |
| Birth Date :                                          | 05/15/1951                                                    |
| Party :                                               | DEM                                                           |
| Checked in :                                          | No                                                            |
| Poll Name : F.<br>Poll Location : 30<br>Precinct : 33 | AIRFIELD FREE WILL BAPTIST CHURCH<br>160 TRAVIS BLVD<br>18005 |
|                                                       | :M<br>Process<br>Clear                                        |
|                                                       |                                                               |
|                                                       |                                                               |

- Click Process •
- Click Save •

| 4 | Voter's Inforamtio                  | n - Microsoft Internet Explorer                          |      |
|---|-------------------------------------|----------------------------------------------------------|------|
|   | VOTEDIGINTO                         | DAGATION                                                 |      |
|   | VOTER'S INFO                        | RMATION                                                  |      |
|   | Last Name :                         | SMITH                                                    | Save |
|   | First Name :                        | MARY                                                     |      |
|   | Middle Name :                       | E                                                        |      |
|   | Suffix :                            |                                                          |      |
|   | House No. :                         | 2591                                                     |      |
|   | Street :                            | CLIPPER LN                                               |      |
|   | Apartment No. :                     |                                                          |      |
|   | Birth Date :                        | 05/15/1951                                               |      |
|   | Party :                             | DEM                                                      |      |
|   | Checked in :                        | No                                                       |      |
|   |                                     |                                                          |      |
|   | POLL INFORM                         | ATION                                                    |      |
|   | Poll Name : F                       | AIRFIELD FREE WILL BAPTIST CHURCH                        |      |
|   | Poll Location : 3                   | 060 TRAVIS BLVD                                          |      |
|   | Precinct : 3                        | 3005                                                     |      |
|   |                                     |                                                          |      |
|   | Signature has<br>Click Sav<br>Muu M | been successfully processed!<br>ve Button above to save! |      |

For VOTE BY MAIL VOTER who wants to vote in the precinct.

- If the Voter surrenders the VBM ballot, click the Surrendered button in the VOTE BY MAIL box. Let the Voter Sign then click the Save button. This Voter will be given a regular PRECINCT ballot.
- If the Voter DOES NOT surrender the VBM ballot, click the Provisional button in the VOTE BY MAIL box. DO NOT let the Voter sign, just the Save button. This Voter will be given a PROVISIONAL ballot

| VoteByMail - Specila Instructions.doc [Compatibility Mode] - Picture Tools     Home Insert Page Layout References Mailings Review View Format                                                                                                    | - = ×<br>0                       |
|----------------------------------------------------------------------------------------------------|----------------------------------|
| Calibri     * 11     * A* ※     ※     ※     ※     ※     AaBbCcDc     AaBbCcDc | teading 1 Change Steet * Editing |
| Suffix :   House No. :   2129   Street :   ALTURAS CT   Apartment No. :   Birth Date :   02/20/1968   Party :   REP   Checked in :   No     POLL INFORMATION   Poll Name :   FAIRFIELD FREE WILL BAPTIST CHURCH   Poll Location :   3060 TRAVIS BLVD   Precinct :   33005     VOTE BY MAIL: Yes   O Surrenderred • Provisional     Sign   Process   Clear                                                                                                    |                                  |
| Page: 2 of 2 Words: 95 🥸                                                                                                    |                                  |

- Find a Voter's precinct and display a map of its location.
  - Select the **All Precincts** button (the box will turn red).
  - Type in the Last Name, First Name, Address Number, Street Name, or any combination of the four. (Note: the more information you enter, the less number of Voter records are displayed.)
  - Click Start Search to search the database and display the Voter information.

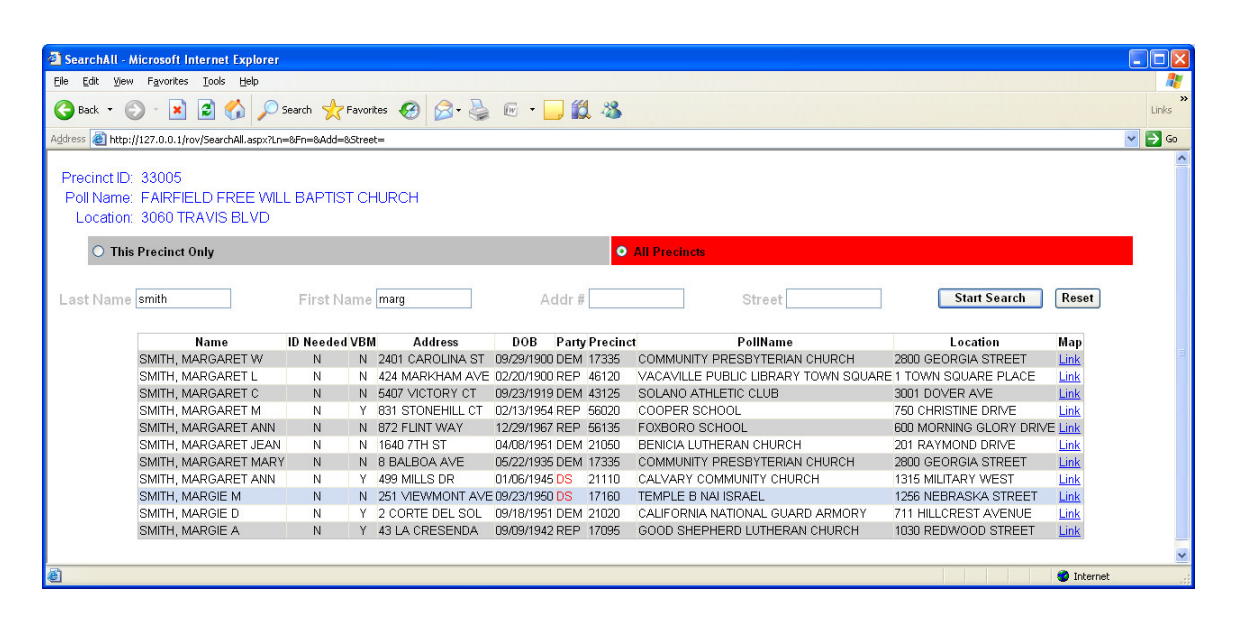

- Display precinct map by clicking the <u>Link (last column)</u> of the Voter record.
- When finished, re-select the This Precinct Only button

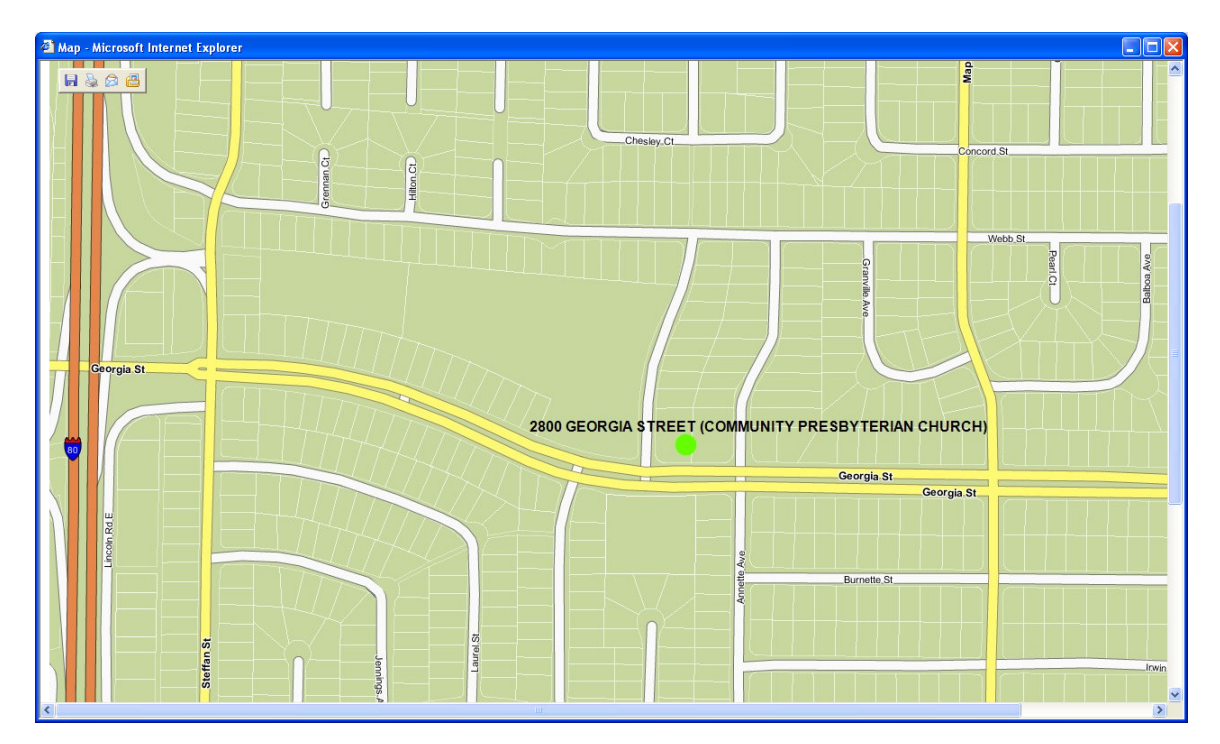

## • Print Voting History

• Click Voting History

| Search - Microsoft Internet Explorer                                                                       |                                                               |          |
|----------------------------------------------------------------------------------------------------|---------------------------------------------------------------|----------|
| Elle Edit Yew Favorites Iools Help                                                                         |                                                               | <i>.</i> |
| 😋 Back 🝷 🕥 - 💌 🗟 🏠 🔎 Search 👷 Favorites 🤣 😥 - چ 🐷 - 🛄 🏭 🦓                                                  | L                                                             | inks »   |
| Address 🗃 http://127.0.0.1/rov/Default.aspx                                                                |                                                               | Go       |
| Precinct ID: 33005 Poll Name: FAIRFIELD FREE WILL BAPTIST CHURCH Location: 3060 TRAVIS BLVD Other Precinct | Voting History Maps & Directions Election Info Reconciliation |          |
| Last Name Addr #                                                                                           | Street Start Search Reset                                     | >        |
|                                                                                                    | Internet                                                      |          |

- The following screen will be displayed.
- The time will default to the closest hour before the current hour, e.g. 1:00 PM in the example below will all voters who voted before 2:00 PM.
- If you want to specify another time, click the drop-down and select the hour that you want

| 2 Voting Historty Roster - Microsoft Internet Explorer                               |            |
|--------------------------------------------------------------------------------------|------------|
| Elle Edit View Favorites Iools Help                                                  | A.         |
| 😋 Back + ⊘ - 💌 😰 🏠 🔎 Search 🤺 Favorites 🤣 😥 - 嫨 🖅 + 🛄 🎇 🖓                            | »<br>Links |
| Address 🗃 http://127.0.0.1/rov/VotingHistoryRoster.aspx                              | 💌 🔁 Go     |
| Voting History                                                                       | ×          |
|                                                                                      | Back       |
|                                                                                      |            |
| Selected Time : 2:00 PM 💌 Get List                                                   |            |
| All voters who voted before the time displayed above will be included in the report. |            |
| Done     Done                                                                        | et         |

| IELD FREI<br>TRAVIS BL | E WILL BAPTIST<br>VD                                                     | CHURCH                                                                                                    |                                                                                                    |  |
|------------------------|--------------------------------------------------------------------------|----------------------------------------------------------------------------------------------------|----------------------------------------------------------------------------------------------------|--|
| ters: 4                |                                                                          | Print                                                                                                    | Close                                                                                                    |  |
|                        |                                                                          |                                                                                                    |                                                                                                    |  |
| irst Name              | Middle Name                                                              | Address                                                                                                    |                                                                                                    |  |
| NNA                    | LYNNE                                                                    | 1766 ALFORD DR FAIRFIELD CA 94534                                                                            |                                                                                                    |  |
| OMAS                   | J                                                                        | 2317 VISTA GRANDE FAIRFIELD CA 94534                                                                         |                                                                                                    |  |
| ENDA                   | Μ                                                                        | 2823 TOLAND DR FAIRFIELD CA 94534                                                                            |                                                                                                    |  |
| IN                     |                                                                          | 2401 SKIPPER CT FAIRFIELD CA 94534                                                                           |                                                                                                    |  |
|                        | IELD FREI<br>TRAVIS BL<br>Iters : 4<br>Inst Name<br>INNA<br>OMAS<br>ENDA | IELD FREE WILL BAPTIST<br>TRAVIS BLVD<br>iters : 4<br>irst Name Middle Name<br>NNA LYNNE<br>OMAS J<br>ENDA M | IELD FREE WILL BAPTIST CHURCH<br>TRAVIS BLVD<br>Iters : 4 Print<br>Irst Name Middle Name Address<br>INNA LYNNE 1766 ALFORD DR FAIRFIELD CA 94534<br>OMAS J 2317 VISTA GRANDE FAIRFIELD CA 94534<br>ENDA M 2823 TOLAND DR FAIRFIELD CA 94534<br>IN 2401 SKIPPER CT FAIRFIELD CA 94534 |  |

• Click print to print a copy of the report.

#### • Create map and direction to a precinct location

- Click Maps & Directions
- If asked, enter the login name and password (this should have been provided to you during the training sessions).

| Search - Microsoft Internet Explorer                                                                                                    |                                                                                                    |
|----------------------------------------------------------------------------------------------------|----------------------------------------------------------------------------------------------------|
| Elle Edit View Favorites Iools Help                                                                                                    | and the second second second second second second second second second second second second second second second |
| 🔇 Back 👻 😰 🕜 🔎 Search 🧙 Favorites 🤣 🔗 - 🌺 🖅 🖵 🎉 🧏                                                                                          | w<br>Links                                                                                                    |
| Address 🕘 http://127.0.0.1/rov/Default.aspx                                                                                                | 🔽 🔁 😡                                                                                                    |
| Precinct ID: 33005<br>Poll Name: FAIRFIELD FREE WILL BAPTIST CHURCH<br>Location: 3060 TRAVIS BLVD                                          | Voting History Maps & Directions Election Info Reconciliation                                                    |
| This Precinct Only     O All Pr                                                                                                    | ecincts                                                                                                    |
| Last Name Addr #                                                                                                    | Street Start Search Reset                                                                                        |
|                                                                                                    |                                                                                                    |
| http://www.solanocounty.com/depts/rov/workers/precinct_location_map_n_directions.asp - Microsoft Inte<br>File Edit Vew Favories Tools Help | net Explorer                                                                                                    |
| 😮 Back 🔹 🕥 - 🖹 🖻 🏠 🔎 Search 👷 Favorites 🤣 😥 - 🌺 🖅 - 🛄 🎉 🦓                                                                                  | Links <sup>»</sup>                                                                                               |
| Address 🕘 http://www.solanocounty.com/depts/rov/workers/precinct_location_map_n_directions.asp                                             | 💌 🔁 😡                                                                                                    |
| SIGN IN<br>User Name:<br>Password:<br>Togin                                                                                                |                                                                                                    |
| Done                                                                                                    | Internet 🦿                                                                                                    |

- The following screen will display.
- Search the precinct by entering the precinct number, precinct name or precinct address from the dropdown menus.
- Click the Go button to generate the precinct location map. Note that the address will automatically display in the TO box just below the Open Map button.

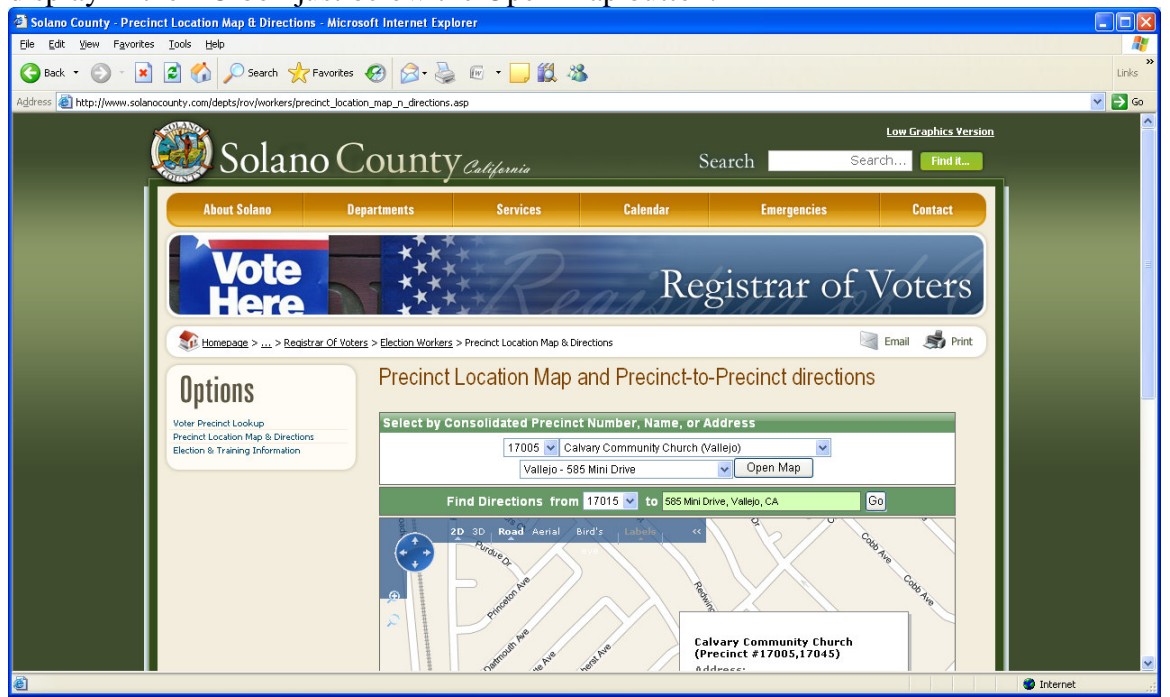

• To get directions from one precinct to the displayed precinct, select the precinct number from the dropdown button then click Go.

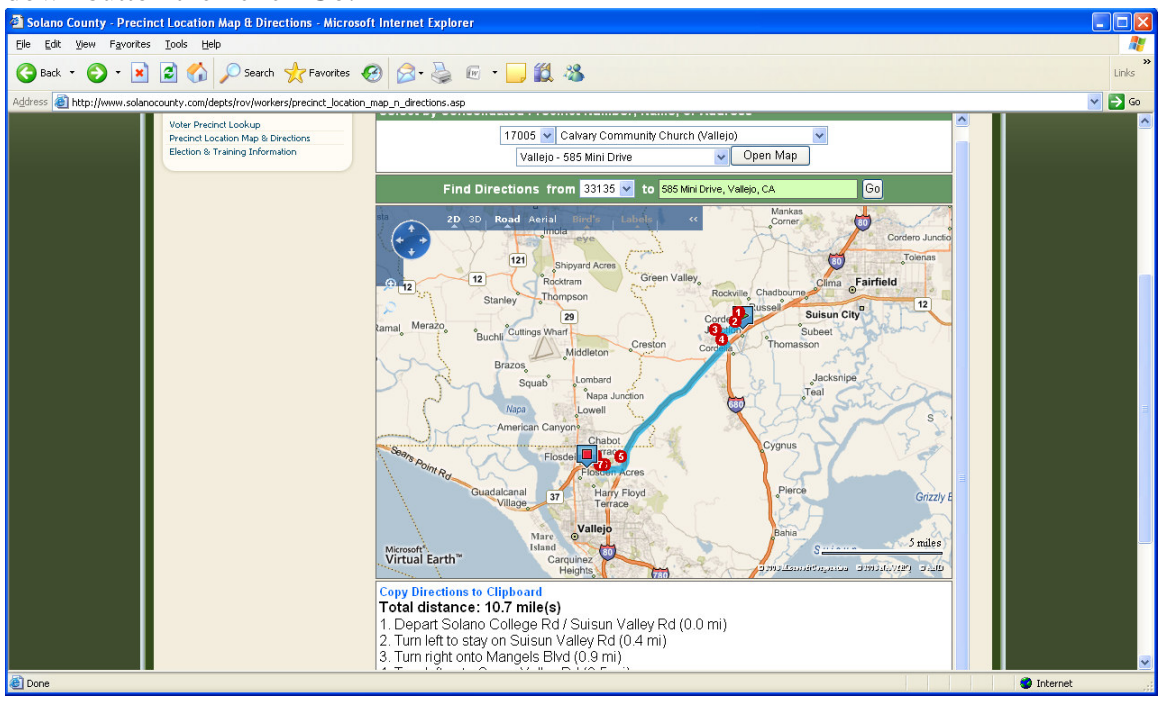

# • Display election Information

• Click Election Information

| Search - Microsoft Internet Explorer                                        |                              |                 |                           |                                          |
|-----------------------------------------------------------------------------|------------------------------|-----------------|---------------------------|------------------------------------------|
| Eile Edit View Favorites Iools Help                                         |                              |                 |                           | an an an an an an an an an an an an an a |
| 🕞 Back 🝷 🐑 🔹 😭 🔎                                                            | Search 👷 Favorites 🤣 🔗 - 嫨 📧 | i • 🗔 🋍 🦓       |                           | »<br>Links                               |
| Address 🕘 http://127.0.0.1/rov/Default.aspx                                 |                              |                 |                           | 💌 🄁 Go                                   |
| Precinct ID: 33005<br>Poll Name: FAIRFIELD FREI<br>Location: 3060 TRAVIS BL | E WILL BAPTIST CHURCH<br>VD  |                 | Voting History Maps & Din | ections Election Info Reconciliation     |
| This Precinct Only                                                          |                              | ○ All Precincts |                           |                                          |
| Last Name                                                                   | First Name                   | Addr #          | Street                    | Start Search Reset                       |
| ê                                                                           |                              |                 |                           | 🗳 Internet                               |

\_\_\_\_\_

• Click on the information that you want to display

| 🙆 Sola           | no County - Election & Trai                                        | ining Information - Microso       | ft Internet Explorer                                                                           |                          |                                |                            |            |
|------------------|--------------------------------------------------------------------|-----------------------------------|------------------------------------------------------------------------------------------------|--------------------------|--------------------------------|----------------------------|------------|
| <u>Eile E</u>    | dit ⊻iew F <u>a</u> vorites <u>T</u> ools                          | <u>H</u> elp                      |                                                                                                |                          |                                |                            | <b>1</b>   |
| G Ba             | ck 🕶 🜍 - 💌 💈 🦿                                                     | Search 👷 Favorite:                | • 🥝 🔗 • 🕼 • [                                                                                  | 🛃 🚯 🧮 • 🚳                |                                |                            | »<br>Links |
| A <u>d</u> dress | http://www.solanocounty.com                                        | m/depts/rov/workers/election_n_ti | aining_information.asp                                                                         |                          |                                |                            | 💌 🄁 Go     |
| Google           | e G-                                                               | 🔽 Go 🛛 🌮 🥝 🚺 👻 🕙                  | 🔹 😭 Bookmarks 🛪 🔯 0 l                                                                          | olocked 🛛 💝 Check 👻 🐴    | AutoLink 👻 📔 AutoFill 🏾 🔒 Send | to 🕶 💋                     | Settings - |
|                  | 🥮 Solar                                                            | no County                         | V California                                                                                   | S                        | earch Se                       | Low Graphics Yersi<br>arch |            |
|                  | About Solano                                                       | Departments                       | Services                                                                                       | Calendar                 | Emergencies                    | Contact                    |            |
|                  | Vote<br>Here                                                       |                                   |                                                                                                | Reg                      | gistrar of                     |                            |            |
|                  | Options                                                            | Training                          | and Election S                                                                                 | pecific Informa          | tion                           |                            |            |
|                  | Precinct Location Map & Directi<br>Election & Training Information | ons Setting                       | <u>g up eroster - Before E</u><br>I <mark>g eRoster</mark> (336.1 KB)<br><u>eRoster</u> (2 MB) | <u>ection</u> (506.9 KB) |                                |                            |            |
|                  |                                                                    |                                   |                                                                                                |                          |                                |                            |            |

- Reconcile ballots issued, scanned ballots, spoiled ballots, and number of voters who voted
  - Click Reconciliation button.

| Search - Microsoft Internet Explorer                                       |                              |                 |                           |                                       |         |
|----------------------------------------------------------------------------|------------------------------|-----------------|---------------------------|---------------------------------------|---------|
| Eile Edit View Favorites Iools Help                                        |                              |                 |                           |                                       | <b></b> |
| 🌀 Back 👻 🕑 - 💌 😰 🏠 🔎                                                       | Search 🤺 Favorites 🚱 🔗 🎍 🕅   | 5 • 🗔 🗱 🦓       |                           | Lir                                   | ks »    |
| Address 🕘 http://127.0.0.1/rov/Default.aspx                                |                              |                 |                           | 💌 🏳                                   | Go      |
| Precinct ID: 33005<br>Poll Name: FAIRFIELD FRE<br>Location: 3060 TRAVIS BL | E WILL BAPTIST CHURCH<br>LVD |                 | Voting History Maps & Dir | rections Election Info Reconciliation | ^       |
| This Precinct Only                                                         |                              | ⊖ All Precincts |                           |                                       |         |
| Last Name                                                                  | First Name                   | Addr #          | Street                    | Start Search Reset                    |         |
| 8                                                                          |                              |                 |                           | 1. 1. 1. 1. 1. 1. <sup>20</sup> N     | ~       |

- Enter information in the un-shaded upper boxes.
- Click the Calculate button.
- Calculated results displayed in the shaded lower boxes.

| Reconciliation - Microsoft Internet Explo                                    | irer                                   |           |
|------------------------------------------------------------------------------|----------------------------------------|-----------|
| <u>File E</u> dit <u>V</u> iew F <u>a</u> vorites <u>T</u> ools <u>H</u> elp |                                        | Links » 🥂 |
|                                                                              | Back                                   |           |
|                                                                              | Calculate Roster & Index               |           |
|                                                                              |                                        |           |
| Number Scanned (Ballot A) 3                                                  | (From Scanner)                         |           |
| Number Spoiled (Ballot A)                                                    | (From List)                            |           |
| Number Spoiled (Ballot B)                                                    | (From List)                            |           |
| Number Spoiled (Provisional A)                                               | (From List)                            |           |
| Number Spoiled (Provisional B)                                               | (From List)                            |           |
|                                                                              |                                        |           |
| Ballot Count Start En                                                        | d (Serial # of next ballot available)  |           |
| Ballot A 1 4                                                                 |                                        |           |
| Ballot B 1 4                                                                 |                                        |           |
| Provisional A 31 32                                                          |                                        |           |
| Provisional B 31 32                                                          |                                        |           |
|                                                                              |                                        |           |
|                                                                              | November 2008                          |           |
| Result As of : 6:25 AM                                                       |                                        |           |
|                                                                              | Ballot A Ballot B                      |           |
| 1. Number of Precinct Ballots Issued                                         | 3 3                                    |           |
| 2. Number of Provisional Ballots Issu                                        | ed : 1                                 |           |
| 3. Number of Voters Who Voted :                                              | 4 (Provisional included)               |           |
| 4. Number of Scanned Precinct Ballo                                          | ts: 3                                  |           |
| 5. Number of Spoiled Precinct Ballot                                         | s: 0 0                                 |           |
| 6. Number of Spoiled Provional Ballo                                         | ots: U U                               |           |
| Number of voters who voted is not equ                                        | ual to the number of scanned ballot A. |           |
| VBM                                                                          |                                        |           |
| Surrendered :                                                                | 1                                      |           |
| Provisional :                                                                | 1                                      |           |
| L                                                                            |                                        | ~         |

- Generate Final Election Report
  - Click Roster & Index button.

| Reconciliation - Mi        | crosoft Internet                  | Explorer              |                  |               |        |                  |   |           |
|----------------------------|-----------------------------------|-----------------------|------------------|---------------|--------|------------------|---|-----------|
| <u>File Edit View Favo</u> | orites <u>T</u> ools <u>H</u> elp |                       |                  |               |        |                  |   | Links » 🥂 |
|                            |                                   |                       |                  |               |        | Back             |   | ~         |
|                            |                                   |                       |                  | Calc          | aulate | Roster & Index   |   |           |
|                            |                                   |                       |                  |               |        |                  | 1 |           |
| Number Scanned             | (Ballot A)                        | 3                     | (From Scanne     | er)           |        |                  |   |           |
| Number Spoiled (           | Ballot A)                         | 0                     | (From List)      | -             |        |                  |   |           |
| Number Spoiled (           | Ballot B)                         | 0                     | (From List)      |               |        |                  |   |           |
| Number Spoiled (           | Provisional A)                    | 0                     | (From List)      |               |        |                  |   |           |
| Number Spoiled (           | Provisional B)                    | 0                     | (From List)      |               |        |                  |   |           |
|                            |                                   |                       |                  |               |        |                  |   |           |
| Ballot Count               | Start                             | End (Seria            | l # of next ball | ot available) | )      |                  |   |           |
| Ballot A                   | 1                                 | 4                     |                  |               |        |                  |   |           |
| Ballot B                   | 1                                 | 4                     |                  |               |        |                  |   |           |
| Provisional A              | 31                                | 32                    | ]                |               |        |                  |   |           |
| Provisional B              | 31                                | 32                    | ]                |               |        |                  |   |           |
|                            |                                   |                       |                  |               |        |                  |   |           |
|                            |                                   | Nove                  | mber 2008        |               |        |                  | 1 |           |
| Result As of :             | 6:25 AM                           |                       |                  |               |        |                  |   |           |
| 91017 60                   |                                   |                       | Ballot A         | Ballot B      | -      |                  |   |           |
| 1. Number of Pred          | cinct Ballots Iss                 | ued :                 | 3                | 3             | l.     |                  |   |           |
| 2. Number of Prov          | visional Ballots                  | Issued :              | 1                | 1             |        |                  |   |           |
| 3. Number of Vot           | ers Who Voted                     | :                     | 4                | 4             | (Provi | sional included) |   |           |
| 4. Number of Scal          | nned Precinct I                   | Sallots :             | 0                | 0             |        |                  |   |           |
| 5. Number of Spo           | iled Precinct B                   | allots :<br>Pollets : | 0                | 0             |        |                  |   |           |
| 6. Number of spo           | ned Provional                     | Ballots .             | 10               | 10            |        |                  |   |           |
| Number of voters           | who voted is no                   | t equal to the        | number of scan   | med ballot A. |        |                  |   |           |
| VBM                        |                                   |                       |                  |               |        |                  | 1 |           |
| Surrendered :              |                                   | 1                     |                  |               |        |                  |   |           |
| Provisional :              |                                   | 1                     |                  |               |        |                  | ] |           |
|                            |                                   |                       |                  |               |        |                  | _ | ~         |

- Enter information in the un-shaded boxes.
- Click the Calculate button.
- Calculated results are displayed in the shaded lower box

| Combied Roster and                             | Index - Microso                | ft Internet Exp | lorer             |                  |           |
|------------------------------------------------|--------------------------------|-----------------|-------------------|------------------|-----------|
| <u>File E</u> dit ⊻iew F <u>a</u> vorit        | es <u>T</u> ools <u>H</u> elp  |                 |                   |                  | Links » 🥂 |
| <b>Ballot Received</b>                         | Start                          | End             | Serial # of next  | ballot available | ^         |
| Ballot A                                       | 1                              | 30              | 4                 |                  |           |
| Ballot B                                       | 1                              | 30              | 4                 |                  |           |
| Provisional A                                  | 31                             | 40              | 32                |                  |           |
| Provisional B                                  | 31                             | 40              | 32                |                  |           |
|                                                |                                | BALLOT          | STATEMENT         |                  |           |
| Complete BEFORE P                              | olls OPEN                      |                 |                   |                  |           |
|                                                |                                |                 | CARD A            | CARD B           |           |
| 1. Number of PREC                              | CINCT ballots re               | eceived         | 30                | 30               |           |
| 2. Number of PRO                               | VISIONAL ballo                 | ts received     | 10                | 10               |           |
| 3. TOTAL number                                | of official ballo<br>precinct) | ts received     | 40                | 40               |           |
| [[                                             | ,                              |                 |                   |                  |           |
| Complete AFTER Po                              | lls CLOSE                      |                 |                   |                  |           |
| 4. Total number of<br>scanner                  | VOTED ballot                   | s removed fro   | om the ballot     | 3 3              |           |
| 5. Number of SPOI                              | LED PRECINCT                   | ballots         |                   | 0 0              |           |
| 6. Number of SPOI                              | LED PROVISIO                   | NAL ballots     |                   | 0 0              |           |
| 7. Total number of                             | voted (pink) I                 | ROVISIONAL      | ballot envelopes  | 1 1              |           |
| 8. Total number of                             | UNUSED PRE                     | CINCT ballots   |                   |                  |           |
| 9. Number of UNU                               | SED PROVISIO                   | NAL ballots     |                   |                  |           |
| 10. Total number o                             |                                | ) ballots from  | the Auxiliary Bin | 0 0              |           |
| 11. Total number of<br>(Line 3 and Line 11 mus | of ALL Ballots.<br>stagree)    | Add Lines 4-1   | 0                 |                  |           |
| 12. Total number o                             | of voting show                 | n on Results    | Tape              | 3 3              | ~         |

| • | Click Calcu | late and th | ne results wil | l be poste | d on the s | haded boxes | s in the | BALLOT | STATE | MENT b | oox |
|---|-------------|-------------|----------------|------------|------------|-------------|----------|--------|-------|--------|-----|
|---|-------------|-------------|----------------|------------|------------|-------------|----------|--------|-------|--------|-----|

| Pallat Dessived                                                                                                    |                                                                                                    |                                                                                                    |                                                             |                                                                                                    |  |
|----------------------------------------------------------------------------------------------------|----------------------------------------------------------------------------------------------------|----------------------------------------------------------------------------------------------------|-------------------------------------------------------------|----------------------------------------------------------------------------------------------------|--|
| ballot Received                                                                                                    | Start                                                                                                    | End                                                                                                    | Serial # of nex                                             | t ballot available                                                                                                    |  |
| Ballot A                                                                                                    | 1                                                                                                    | 30                                                                                                    | 4                                                           |                                                                                                    |  |
| Ballot B                                                                                                    | 1                                                                                                    | 30                                                                                                    | 4                                                           |                                                                                                    |  |
| Provisional A                                                                                                    | 31                                                                                                    | 40                                                                                                    | 32                                                          |                                                                                                    |  |
| Provisional B                                                                                                    | 31                                                                                                    | 40                                                                                                    | 32                                                          |                                                                                                    |  |
| Complete PEFODE D                                                                                                    |                                                                                                    | BALLOT                                                                                                    | STATEMENT                                                   |                                                                                                    |  |
|                                                                                                    | OIIS OPEN                                                                                                    |                                                                                                    | CARD A                                                      | CARD B                                                                                                    |  |
| 1. Number of PREC                                                                                                    | INCT ballots r                                                                                                    | eceived                                                                                                    | 30                                                          | 30                                                                                                    |  |
| 2. Number of PROV                                                                                                    | ISIONAL ball                                                                                                    | ots received                                                                                                    | 10                                                          | 10                                                                                                    |  |
| 3. TOTAL number (                                                                                                    | of official ball                                                                                                    | ots received                                                                                                    | 40                                                          | 40                                                                                                    |  |
| ν                                                                                                    | ,                                                                                                    |                                                                                                    |                                                             |                                                                                                    |  |
|                                                                                                    |                                                                                                    |                                                                                                    |                                                             |                                                                                                    |  |
| Complete AFTER Pol                                                                                                    | lls CLOSE                                                                                                    |                                                                                                    |                                                             |                                                                                                    |  |
| Complete AFTER Pol<br>4. Total number of<br>scanner                                                                                                    | lls CLOSE                                                                                                    | ts removed fro                                                                                                    | om the ballot                                               | 3 3                                                                                                    |  |
| Complete AFTER Pol<br>4. Total number of<br>scanner<br>5. Number of SPOII                                                                                                    | lls CLOSE<br>VOTED ballot<br>LED PRECINCT                                                                                                    | ts removed fro<br>F ballots                                                                                       | om the ballot                                               | 3 3                                                                                                    |  |
| Complete AFTER Pol<br>4. Total number of<br>scanner<br>5. Number of SPOII<br>6. Number of SPOII                                                                                                    | lls CLOSE<br>VOTED ballot<br>LED PRECINCT<br>LED PROVISIO                                                                                             | ts removed fro<br>F ballots<br>INAL ballots                                                                       | om the ballot                                               | 3 3<br>0 0<br>0 0                                                                                                    |  |
| Complete AFTER Pol<br>4. Total number of<br>scanner<br>5. Number of SPOII<br>6. Number of SPOII<br>7. Total number of                                                                                                    | lls CLOSE<br>VOTED ballor<br>LED PRECINCT<br>LED PROVISIC<br>Voted (pink)                                                                             | ts removed fro<br>Gallots<br>NAL ballots<br>PROVISIONAL                                                           | om the ballot<br>ballot envelopes                           | 3     3       0     0       0     0       1     1                                                                       |  |
| Complete AFTER Pol<br>4. Total number of<br>scanner<br>5. Number of SPOII<br>6. Number of SPOII<br>7. Total number of<br>8. Total number of                                                                                             | lls CLOSE<br>VOTED ballor<br>LED PRECINCT<br>LED PROVISIO<br>voted (pink)<br>UNUSED PRE                                                               | ts removed fro<br>ballots<br>NAL ballots<br>PROVISIONAL<br>CINCT ballots                                          | om the ballot<br>ballot envelopes                           | 3     3       0     0       0     0       1     1       27     27                                                       |  |
| Complete AFTER Pol<br>4. Total number of<br>scanner<br>5. Number of SPOII<br>6. Number of SPOII<br>7. Total number of<br>8. Total number of<br>9. Number of UNUS                                                                        | lls CLOSE<br>VOTED ballot<br>LED PRECINCT<br>LED PROVISIC<br>voted (pink)<br>UNUSED PRE<br>SED PROVISIC                                               | ts removed fro<br>F ballots<br>DNAL ballots<br>PROVISIONAL<br>CCINCT ballots<br>DNAL ballots                      | om the ballot<br>ballot envelopes                           | 3     3       0     0       0     0       1     1       27     27       9     9                                         |  |
| Complete AFTER Pol<br>4. Total number of<br>scanner<br>5. Number of SPOII<br>6. Number of SPOII<br>7. Total number of<br>8. Total number of<br>9. Number of UNUS<br>10. Total number o                                                  | lls CLOSE<br>VOTED ballot<br>LED PRECINCT<br>LED PROVISIC<br>voted (pink)<br>UNUSED PRE<br>SED PROVISIC<br>of UNCOUNTE                                | ts removed fro<br>DNAL ballots<br>PROVISIONAL<br>CINCT ballots<br>DNAL ballots<br>D ballots from                  | om the ballot<br>ballot envelopes<br>the Auxiliary Bin      | 3       3         0       0         0       0         1       1         27       27         9       9         0       0 |  |
| Complete AFTER Pol<br>4. Total number of<br>scanner<br>5. Number of SPOII<br>6. Number of SPOII<br>7. Total number of<br>8. Total number of<br>9. Number of UNUS<br>10. Total number o<br>11. Total number o<br>(Line 3 and Line 11 mus | IIs CLOSE<br>VOTED ballot<br>LED PRECINCT<br>LED PROVISIO<br>voted (pink)<br>UNUSED PRE<br>SED PROVISIO<br>of UNCOUNTE<br>of ALL Ballots.<br>t agree) | ts removed fro<br>DNAL ballots<br>PROVISIONAL<br>CINCT ballots<br>DNAL ballots<br>D ballots from<br>Add Lines 4-1 | om the ballot<br>ballot envelopes<br>the Auxiliary Bin<br>0 | 3     3       0     0       0     0       1     1       27     27       9     9       0     0       40     40           |  |